### NIZ

#### THESIS PROPOSAL EXAMINATION

PROCESS

#### CONTACT ADVISOR & WRITE THESIS PROPOSAL DRAFT

After students know who is your thesis advisor, contact him/her and start writing thesis under his/her guidance. Please download EndNote, a program for organizing and managing bibliographies on https://www.car.chula.ac.th/endnote.php

## ASK PROFESSOR ABOUT

When thesis advisor approves your draft for thesis proposal examination, ask him/her about the examination date/time and the list of your thesis committee then inform P'Nong.

# UPLOAD THESIS PROPOSAL ON ITHESIS Log into iThesis (https://ithesis.grad.chula.ac.th) and download iThesis Microsoft word add-in.

 After completing the online form and uploading proposal on iThesis, download PDF file of your proposal on iThesis website and send it to P'Nong.

THESIS PROPOSAL DEFENSE

We wish you the best luck for your defense!

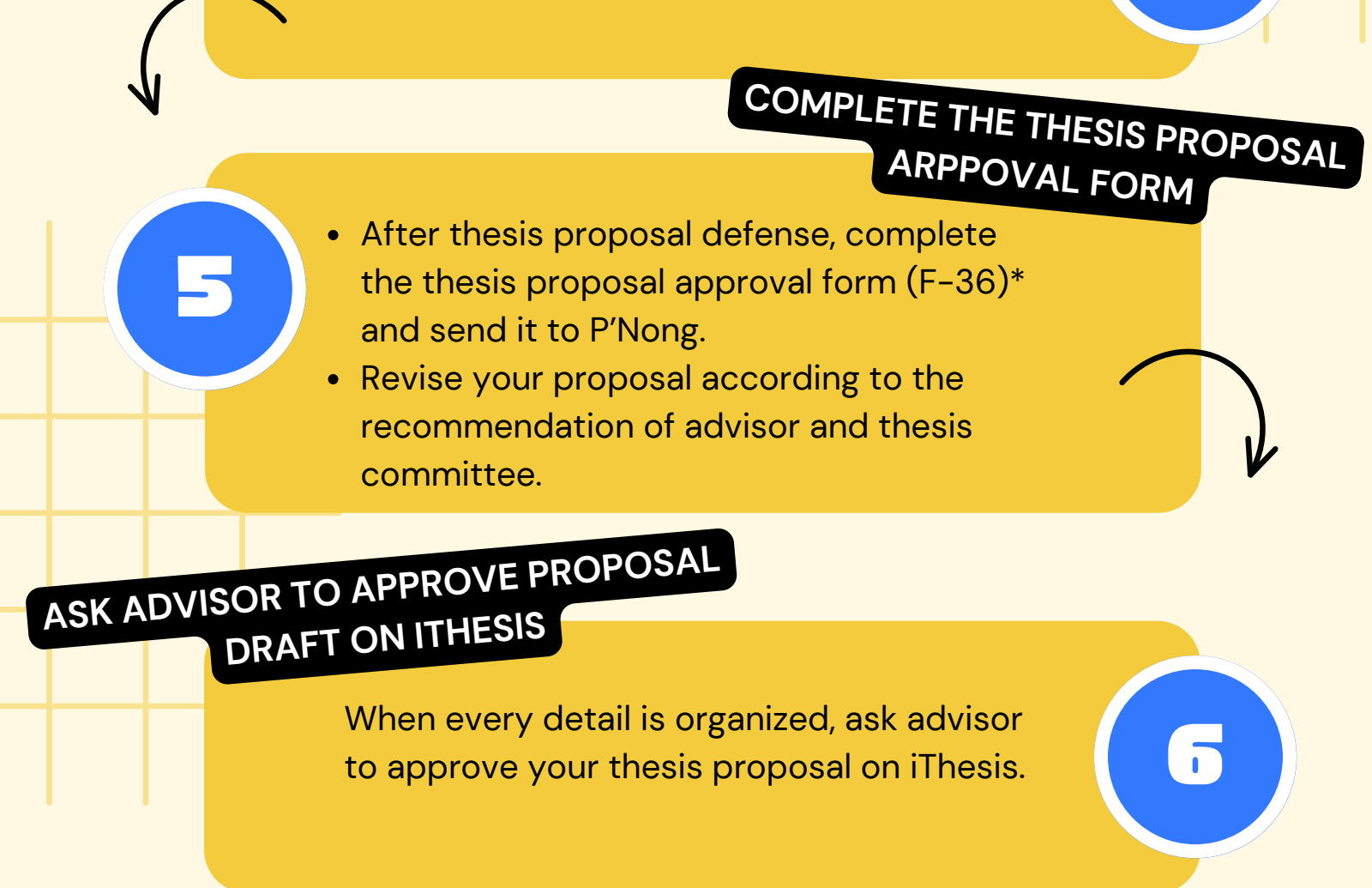

(F-36 can be downloaded at https://www.grad.chula.ac.th/en/download1.php)

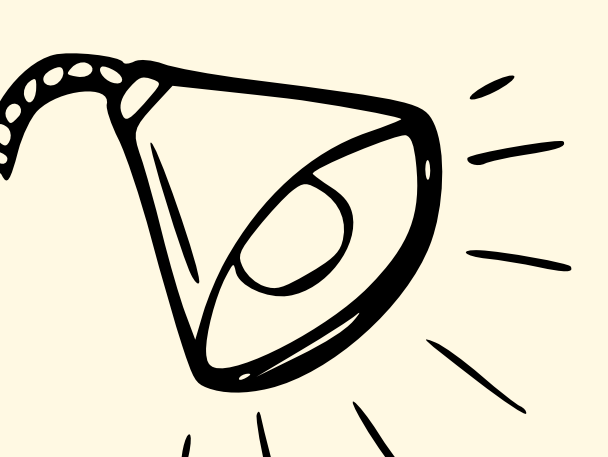

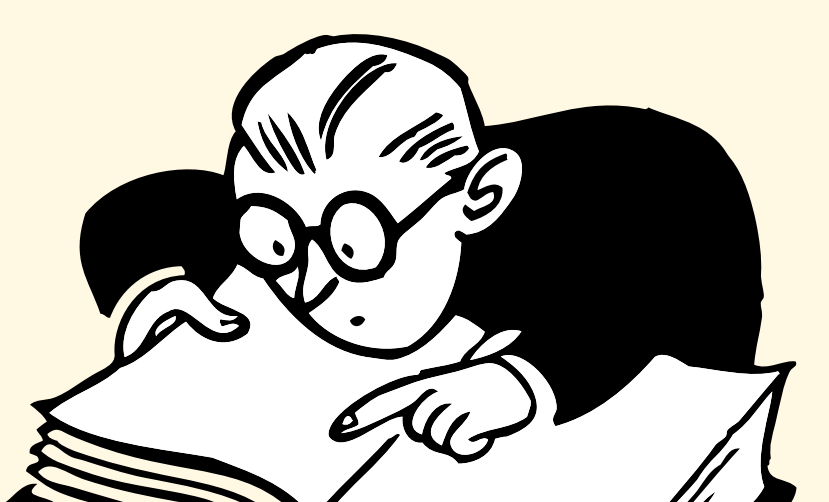